# 北京市电子税务局(移动端) 车辆购置税申报用户操作手册

国家税务总局北京市税务局

2021年10月

1. 业务概述

为便利纳税人申报缴税,北京市税务局大力推进税费事项掌上办 理,实现了移动端在线申报缴纳车辆购置税。同时,**在电子税务局实** 名认证过的自然人可以为其他纳税人申报缴纳车辆购置税。

2. 功能概述

在线办理一般征税、新能源车免税、设有固定装置非运输专用作 业车免税和挂车减税的车辆购置税纳税申报。

3. 适应用户

申报缴纳车辆购置税的单位和自然人。

- 4. 移动端业务入口
- 4.1. 安卓 App

可以通过下面二维码下载"北京市电子税务局(移动端)"App。

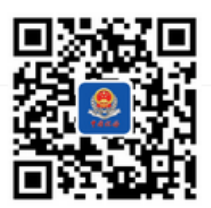

注:"北京市电子税务局(移动端)"App 暂不支持苹果 IOS 系统。

## 4.2. 微信公众号

在微信公众号中搜索"北京税务服务号"并关注。

依次点击【移动办税】---->【办税】进入登录界面。

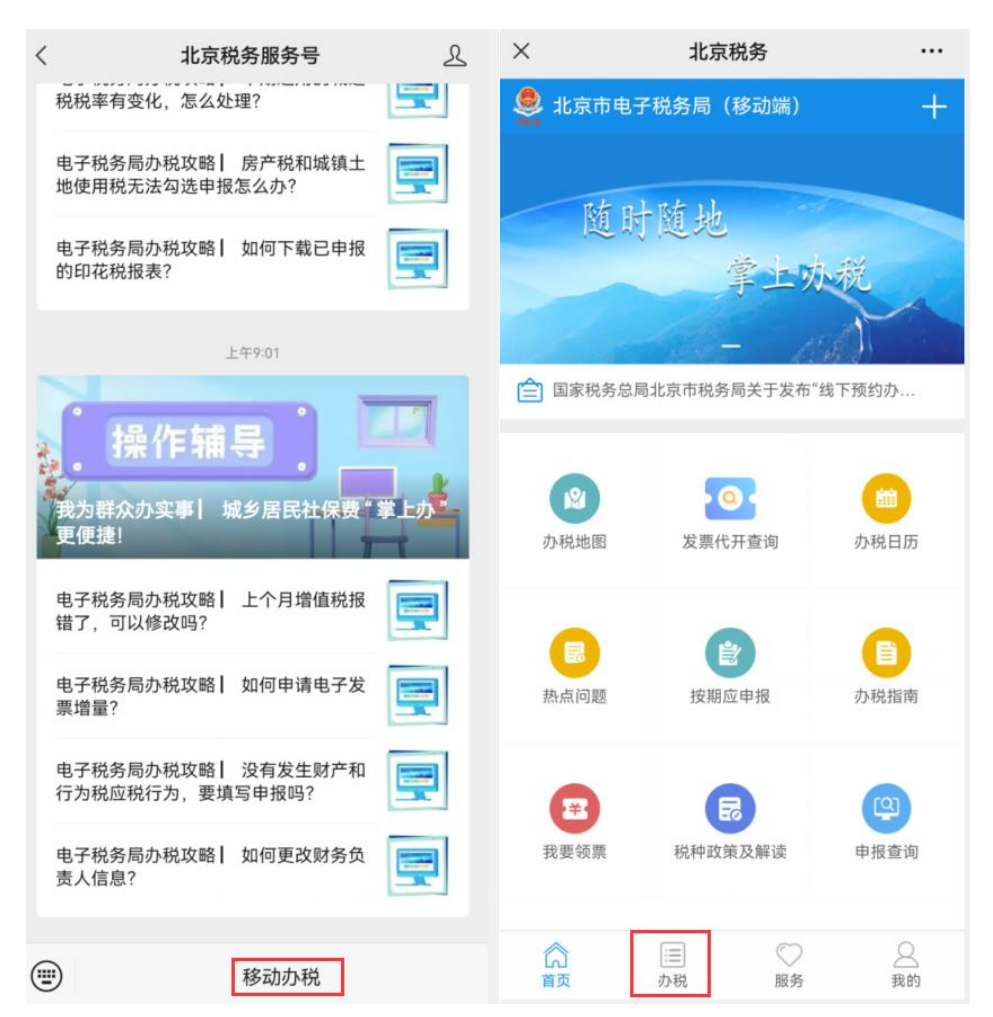

#### 5. 基本操作说明

#### 5.1. 车辆购置税申报

#### 5.1.1. 登录

根据登录用户的身份选择【个人办税】或【企业办税】,如下图。

| ×  |     | 北京税务        | •      |   |
|----|-----|-------------|--------|---|
| く返 |     | 北京市电子税务局    | (移动端)  | 0 |
|    | 8   | 企业办税        | 个人办税   |   |
|    | 8 1 | 导输入社会信用代码或约 | 的税人识别号 |   |
|    | 8   | 转输入登录密码     |        | 0 |
|    | (   | 下一步         |        |   |
|    |     | 开通密码户申请     | 找回密码   |   |

登录成功后可以在首页点击【车购税申报】,或在【办税】模块 点击【车辆购置税申报】进行业务办理,如下图。

| ×              | 北京税务                   |           | چ اند" اند" وي<br>100 | ۵ 🕲      | @ 10     | \$ 55 10:42 |
|----------------|------------------------|-----------|-----------------------|----------|----------|-------------|
| <b>.</b> 北京市电  | 子税条局(移动道               | #) +      | ×                     | 北京秭      | 务        |             |
| 2 10/00/0-0    | 3 17133 140 (137 140 4 | w 1       |                       | 办利       | 兑        |             |
| 随日             | 于随地                    |           | 综合信息 申                | ■报缴税 证明开 | Ŧ具       |             |
|                | 掌山                     | :劝税       | 综合信息                  |          |          |             |
|                |                        | and       |                       | 兑信息查询    |          |             |
| 🚖 国家税务总        | 局北京市税务局关于》             | 发布"线下预约办  | 🔁 个人股3                | 东变动情况报告者 | 表        |             |
|                | _                      |           | 🛃 个人所行                | 导税纳税清单打印 | áp.      |             |
| 我的信息           | 发票代开查询                 | ②<br>个税查询 | 申报缴税                  |          |          |             |
|                | 1                      |           | 🄶 车船税 🛙               | 申报       |          |             |
| 8              |                        | 8         | 🔒 车辆购]                | 置税申报     |          |             |
| 车购税申报          | 车船税甲报                  | 车船税甲报查询   | 10 税款缴约               | 内        |          |             |
|                | R                      | •         | 证明开具                  |          |          |             |
| 办税日历           | 办税地图                   | 添加常用      | 😭 车辆购                 | 置税完税证明   |          |             |
| <b>公</b><br>首页 | □□                     | ○ 2<br>我的 | 合直页                   | i≡<br>办税 | ()<br>服务 |             |

## 5.1.2. 车购税申报信息采集

输入应税车辆的"车辆识别代号"和购车发票的"发票号码"后

点击【查询】按钮,系统会自动查询该车的发票信息、车辆电子合格 证信息并展示到页面供用户核实确认。

注:没有发票电子信息或者调取的发票电子信息不唯一时,纳税 人需要到税务机关现场申报。

| ×              | 车购税申报 |  |  |  |  |
|----------------|-------|--|--|--|--|
| く返回            | 车购税申报 |  |  |  |  |
| 请输入需要申报车辆的下列信息 |       |  |  |  |  |
| 车辆识别代号:        |       |  |  |  |  |
| 发票号码:          |       |  |  |  |  |
| 查询             |       |  |  |  |  |
|                |       |  |  |  |  |

#### 5.1.3. 车购税申报页面

核实确认纳税人信息、购车发票信息、车辆信息无误后填写纳税 人地址及移动电话,根据实际情况选择"办理车辆登记"、"税款支付 方式"、"车辆拟完税地点",确认申报信息无误后点击【申报】。

注:请谨慎选择车辆拟完税地点,后续如果发生退税,需要到所选区的车购税征收单位办理。

安卓 App 支持的支付方式: 三方协议支付(只适用于纳税人为企业的)、微信支付、支付宝支付、云闪付 App 支付。

微信公众号支持的支付方式:三方协议支付(只适用于纳税人为 企业的)、微信支付、云闪付 App 支付。

| <ul> <li>(200)</li> </ul>                    | 纳税申报                              |     | 〈返回  | 纳税申报                                   |        |
|----------------------------------------------|-----------------------------------|-----|------|----------------------------------------|--------|
| <mark>友情提示:</mark><br>请认真核对纳税人相<br>改,请联系销售单位 | 目关信息,如内容有误且无法<br>1.成者主管税务机关处理。    | U P | 办理事  | 温馨提示                                   |        |
| 购车人信息                                        |                                   |     | 税款支  |                                        | $\sim$ |
| 购车人名称                                        |                                   |     |      | 法保细技家上述信息再进得提杰 由                       |        |
| 购车人地址                                        |                                   | 北京市 | 车辆排  | 谓行细核关工处信忌再进行旋义,中<br>据提态后               | $\sim$ |
| 联系电话                                         |                                   |     |      | 将无法自行修改,如需修改请前往拟                       |        |
| 证件类型                                         | 营业执照                              |     | 您选择  | 完税地点的车辆购置税征收大厅!                        | 前往     |
| 证件号码                                         |                                   |     | 该地区  |                                        |        |
| 友情提示:<br>请认真核对应税车¥<br>改,请联系销售单位              | 雨相关信息,如内容有误且无<br>1或者生产厂家处理,       | 己法修 | 友情报  | 另:您选择的支付方式为"支付宝支<br>付",点击"继续申报"后不可再修改成 |        |
| 车辆信息                                         |                                   |     | 请认了  | 其他支付方式,如若更换支付方式请                       | 法修     |
| 发动机号码                                        |                                   |     | 改, 计 | 点击"关闭"按钮!                              |        |
| 排气量(cc)                                      |                                   |     |      |                                        |        |
| 厂牌型号                                         |                                   | -   |      |                                        |        |
| 车辆识别代号                                       |                                   | -   | 发票   | 天团继续甲报                                 |        |
| 车辆类型                                         |                                   |     |      |                                        |        |
| 办理车辆登记                                       | 是                                 | ~   | 发票价格 | 2                                      |        |
| 税款支付方式                                       | 请选择                               |     |      |                                        |        |
| 车辆扳完祝地点                                      | 语选择                               |     | 购置日期 | 期                                      |        |
| <mark>友情提示:</mark><br>请认真核对购车发票<br>改,请联系销售单位 | 『相关信息,如内容有误且无<br><sup>立</sup> 处理。 | 己法修 | 增值税  | 说率                                     |        |
| 发票信息                                         |                                   |     | 发票号  | 3                                      |        |
| 发票价格                                         |                                   | -   |      |                                        |        |
| 购置日期                                         |                                   |     | 发票代码 | 9                                      | _      |
| 增值税税率                                        |                                   | 13% |      |                                        |        |
| 发票号码                                         |                                   |     | 不含税  | 分                                      |        |
| 发票代码                                         |                                   |     |      |                                        |        |
| 不含税价                                         | -                                 |     |      |                                        |        |
|                                              | 申报                                |     |      | 甲报                                     |        |

| <b>く</b> 返回                     | 纳税申报            |            |
|---------------------------------|-----------------|------------|
| 税款支付方式                          | 云闪付APP支付        | t <b>v</b> |
| 车辆拟完税地点                         | 海淀区             | ~          |
| 您选择的完税地为"》<br>地区的税务大厅。          | 每淀区",若办理退税      | 业务也请前往该    |
| 友情提示:<br>请认真核对购车发票<br>改,请联系销售单位 | 翻关信息,如内容<br>沙理。 | 有误且无法修     |
| 发票信息                            | 3               |            |
| 发票价格                            | うぶ              |            |
| 购置日期                            | #1X 1           |            |
| 增值税税率                           |                 |            |
| 发票号码                            |                 |            |
| 发票代码                            |                 |            |
| 不合税价                            |                 |            |
|                                 | 申报              |            |

#### 5.1.4. 税款缴款页

根据前面选择的"税款支付方式"进行车辆购置税的税款缴纳。

注:如果因为余额不足等原因导致支付失败,需要等待 15 分钟 后再进行税款支付。

进入税款支付环节后,应在 30 分钟内完成支付,超时系统将自动作废申报记录,用户需要重新提交申报信息。

# 支付方式如下图:

| く返回        | 纳税信息                        | × |         | 确认支付     | •••        |
|------------|-----------------------------|---|---------|----------|------------|
| 基本信息       |                             |   | 缴税(费)金额 | 2477.88元 |            |
| 计税价格(元)    | 24778.76                    |   | 收款方     | 国家税务总局   |            |
| 车购税税率      | 10%                         |   | ① 只支持使  | 用借记卡和信用卡 |            |
| 应纳税金(元)    | 2477.88                     |   | ×       |          | 使用密码       |
| 滞纲金(元)<br> | 0.0                         |   | v       | 0 477 00 | 、          |
| 应领文百日(76)  | 24/7.00                     | L | Ŧ       | 2477.88  | 5          |
| 距离税款支付剩余   | 时间还有(否则申报信息自动作<br>废):21分31秒 |   | 支付方式    | 🖋 邮储银行储器 | 觱卡(3968) > |
|            | 微信支付                        |   |         | 确认支付     |            |
|            |                             |   |         |          |            |

(微信支付)

| く返回                                  | 纳税信息                              |                     |           |
|--------------------------------------|-----------------------------------|---------------------|-----------|
| 基本                                   | 缴款提示                              |                     | -         |
| 计税作车购税                               | 本次应纳税金: 2477.88(元) 确认进<br>行税款支付吗? | <b>78.76</b><br>10% |           |
| 应纳彩                                  | 取消 确定                             | 77.88               | ¥2,477.88 |
| 应缴交往                                 | 合计(元) :                           | 2477.88             |           |
| 距离税款支付剩余时间还有(否则申报信息自动作<br>废): 20分44秒 |                                   |                     | 去支付       |
|                                      | 云闪付APP支付                          |                     |           |

(云闪付 App 支付)

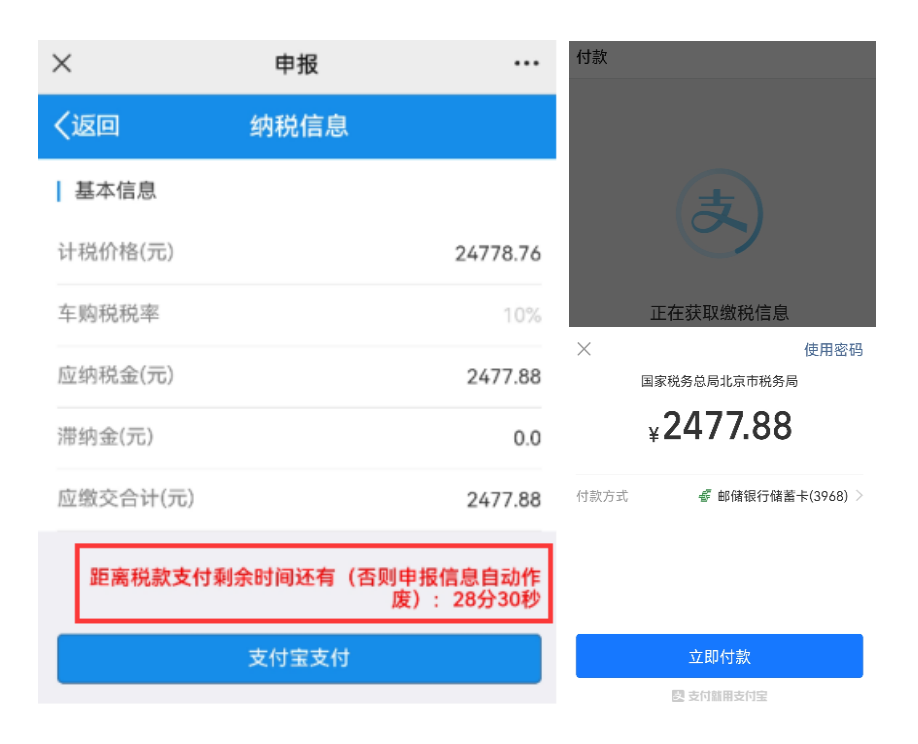

(支付宝支付)

如果是免税车辆,则弹出提示"该车为免税车辆。",点击确定后进入下一步"获取完税凭证"。

支付成功如下图:

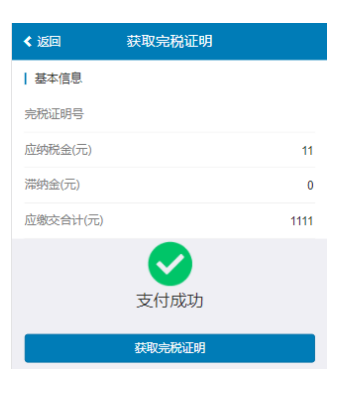

(支付成功)

### 5.1.5. 获取完税凭证

税款缴纳成功后,点击【获取完税凭证】,系统检测到税款缴入 国库成功时会自动生成相关完税凭证,并会根据申报时输入的手机号 码发送车辆购置税业务办理成功的短信。

| < 返回     | 获取完税证明                                                                                       |
|----------|----------------------------------------------------------------------------------------------|
| 基本信息     |                                                                                              |
| 完税证明号    |                                                                                              |
| 应纳税金(元)  | 11                                                                                           |
| 滞纳金(元)   | 0                                                                                            |
| 应缴交合计(元) | 1111                                                                                         |
| 税收       | 之前<br>定<br>記<br>記<br>記<br>記<br>二<br>二<br>二<br>二<br>二<br>二<br>二<br>二<br>二<br>二<br>二<br>二<br>二 |

#### 5.1.6. 完税凭证下载页

车辆完税后电子完税信息将实时传输到公安交管部门,纳税人可 以直接前往公安交管部门办理车辆注册,无需提交纸质车辆购置税 完税证明。一般情况下无需打印纸质完税凭证,纳税人可以根据自身 情况自行选择下载打印《电子缴款凭证》《税收完税证明》和《车辆 购置税完税证明(电子版)》。

注:《电子缴款凭证》和《税收完税证明》是缴纳税款的凭证, 免税车辆不支持下载打印;

《车辆购置税完税证明(电子版)》是车辆完税证明。当电子完

税信息没有传输到公安交管部门时,可以凭借《车辆购置税完税证明 (电子版)》办理车辆注册登记。

| < 返回     | 下载完税证明      |  |  |  |  |  |
|----------|-------------|--|--|--|--|--|
| 下载完税证明   | 下载完税证明      |  |  |  |  |  |
| 《电子缴款凭证  | >           |  |  |  |  |  |
| 《车辆购置税完  | 税证明 (电子版) 》 |  |  |  |  |  |
| 《税收完税证明》 |             |  |  |  |  |  |
| 返回       |             |  |  |  |  |  |
|          |             |  |  |  |  |  |

5.2. 车辆购置税完税证明(电子版)

#### 5.2.1. 车辆购置税完税证明(电子版)查询

在线查询已完税车辆的"车辆购置税完税证明(电子版)"。

进入主界面后依次点击【办税】---->【车购税完税证明】进入 车辆购置税完税证明查询界面,输入"车辆识别代号"点击【查询】。 如下图:

注:本栏目适用于查询 2019 年 6 月 1 日以后办理车辆购置税纳 税和免税业务的车辆(该日期前已核发纸质车辆购税完税完税证明, 暂不支持查询)。

| <b>办税</b><br>综合信息 申报缴税 证明开具            | く返回 车辆购置税完税证明                                         |
|----------------------------------------|-------------------------------------------------------|
|                                        | ┃ 提示:请输入需要申报车辆的下列信息                                   |
| 🔁 个人纳税信息查询                             |                                                       |
| 个人股东变动情况报告表                            | 车辆识别代号:                                               |
| 个人所得税纳税清单打印                            |                                                       |
| 申报缴税                                   | 童询                                                    |
| 🌧 车船税申报                                | -1410 -                                               |
| 🚘 车辆购置税申报                              | 友情提示:                                                 |
| 1000 税款缴纳                              | 本栏目适用于查询2019年6月1日以后办理车辆购置税<br>纳税和免税业务的车辆(该日期前已核发纸质车辆购 |
| 证明开具                                   | 置税完税证明,暂不支持查询)。                                       |
| ♀ 车辆购置税完税证明                            |                                                       |
| ☆  ○  ○  ○ ○ ○ ○ ○ ○ ○ ○ ○ ○ ○ ○ ○ ○ ○ |                                                       |

## 5.2.2. 车辆购置税完税证明(电子版)查看

若系统能查到该车"车辆购置税完税证明(电子版)"则点击【下载《车辆购置税完税证明(电子版)】进行下载查看。如下图:

| く返回 车辆购置税    | 完税证明   |  |  |  |  |  |  |
|--------------|--------|--|--|--|--|--|--|
| 下载完税证明       | 下载完税证明 |  |  |  |  |  |  |
| 车辆识别代号:      | LS     |  |  |  |  |  |  |
| 下载《车辆购置税完税证明 | (电子版)》 |  |  |  |  |  |  |
|              |        |  |  |  |  |  |  |
|              |        |  |  |  |  |  |  |
|              |        |  |  |  |  |  |  |
|              |        |  |  |  |  |  |  |

#### 车辆购置税完税证明(电子版)

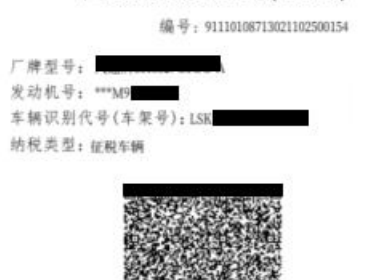

征收机关名称;国家税务总局北京市海淀区税务局

温馨提示:免税、减税车辆因转让、改变用途等原因不再属 于免税、减税范围的,纳税人应当在办理车辆过户或者变更 昼记前缴纳车辆购置税。